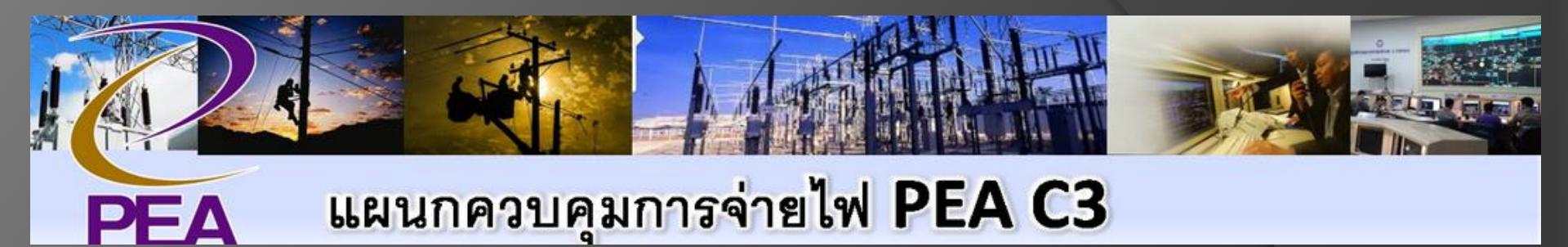

## การเปิดดูงานดับไฟตามแผนงานดับไฟ (SLA P6) ผ่าน Website

# www.scadac3.com

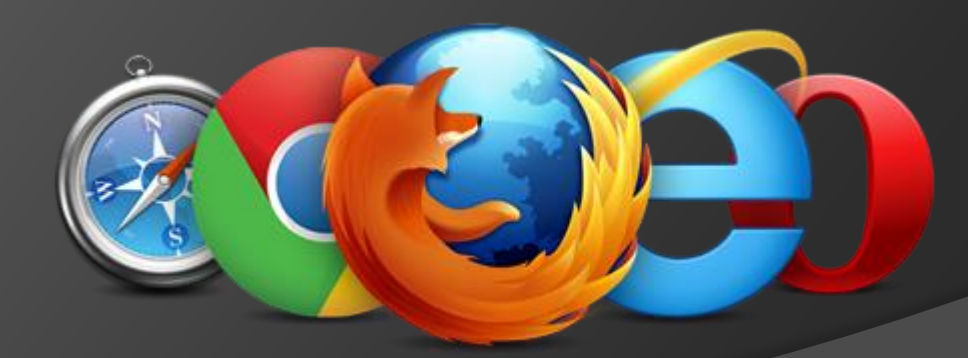

# ชั้นตอนที่ 1 เปิดซอฟแวร์ / แอ๊ป Web broswer

1. ให้ไปที่ <u>www.scadac3.com</u> โดยสามารถใช้งานผ่านคอมพิวเตอร์ และ สมาร์ทโฟน ดังนี้ 1.1 สำหรับใช้งานผ่านคอมพิวเตอร์ ให้เปิด web browser ดังต่อไปนี้

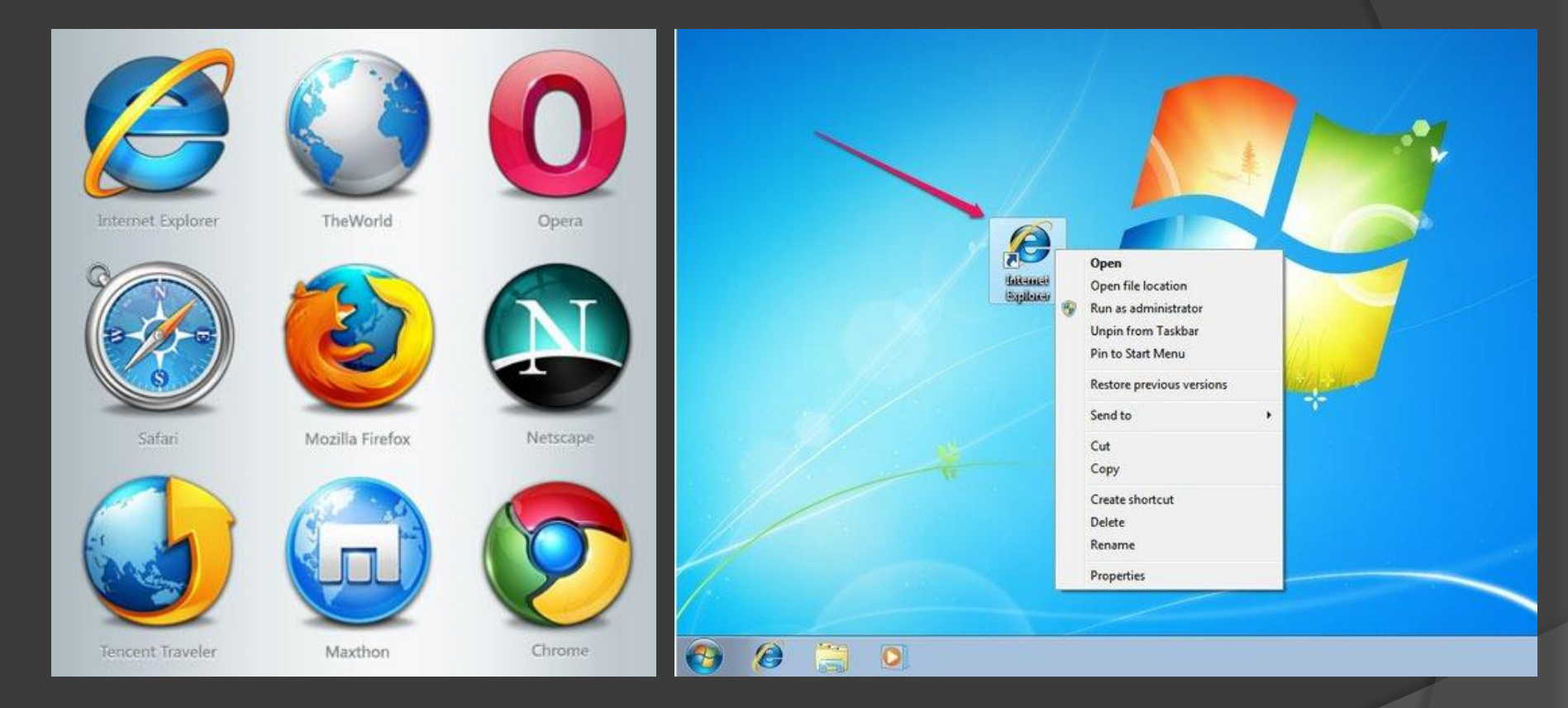

#### 1.1 ให้พิมพ์ <u>www.scadac3.com</u> ใน URL

## www.scadac3.com

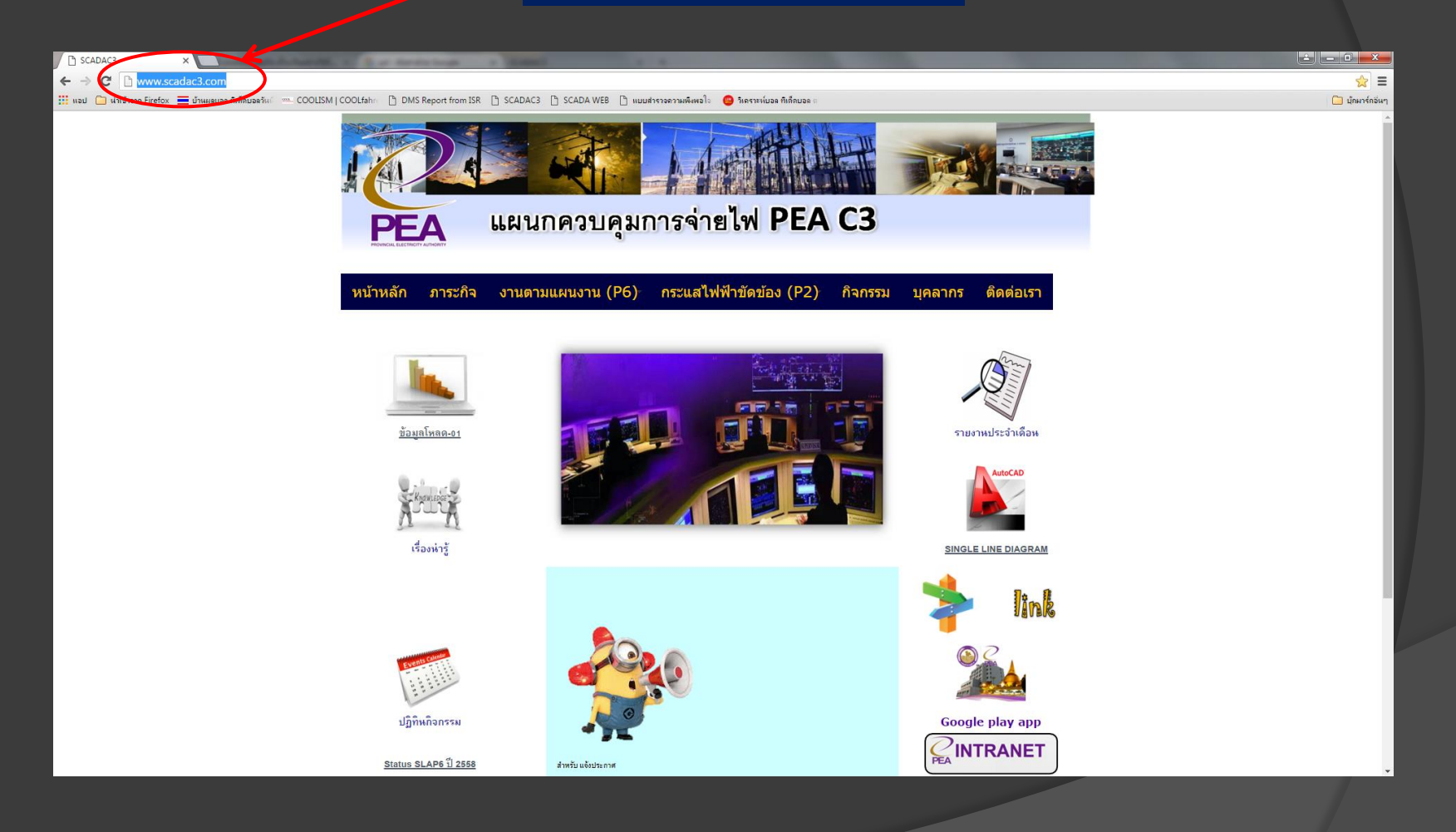

### 1.2 สำหรับใช้งานผ่าน สมาร์ทโฟน ให้เปิด Web browser APP ดังนี้

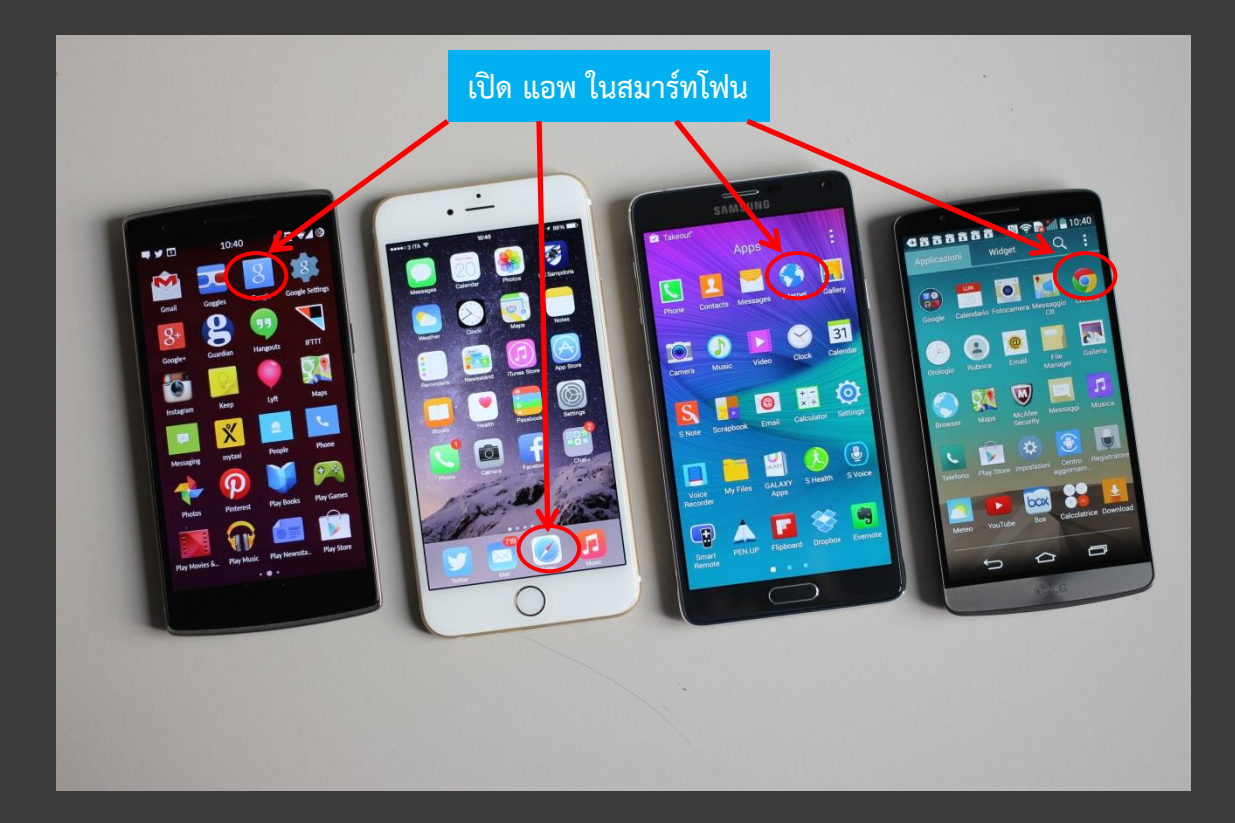

#### 1.2 ให้พิมพ์ <u>www.scadac3.com</u> ใน URL

## www.scadac3.com

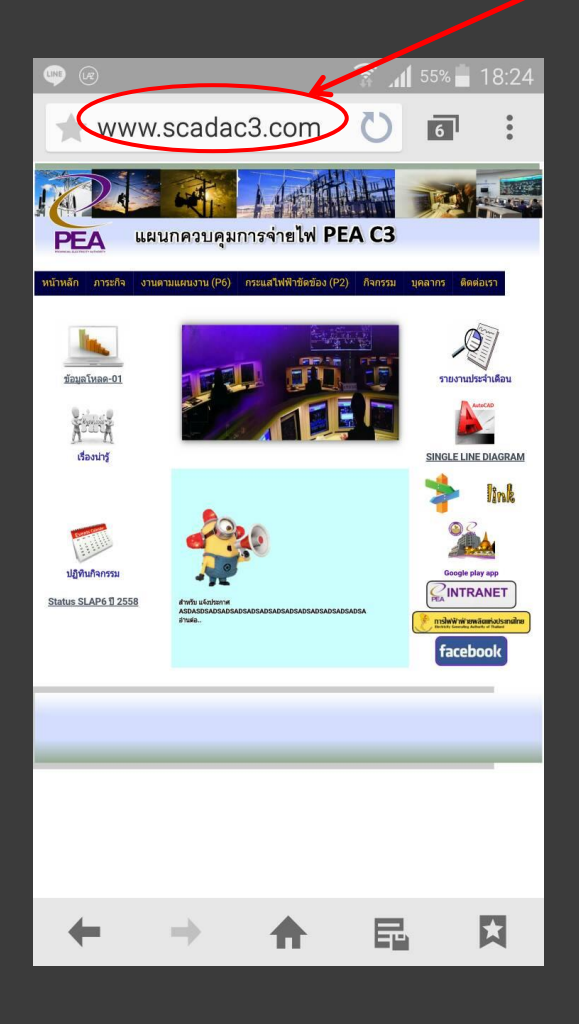

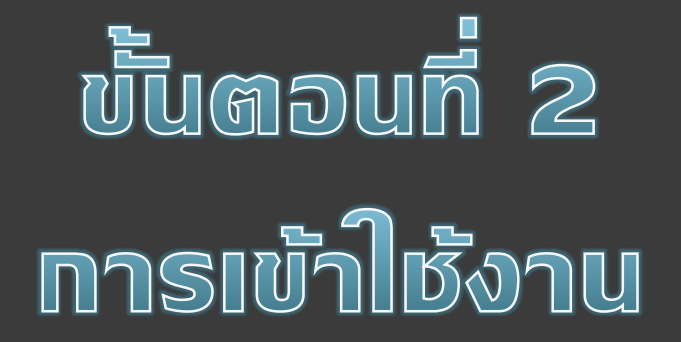

#### 2.1 ให้เลือกไป "งานตามแผนงาน (P6)"

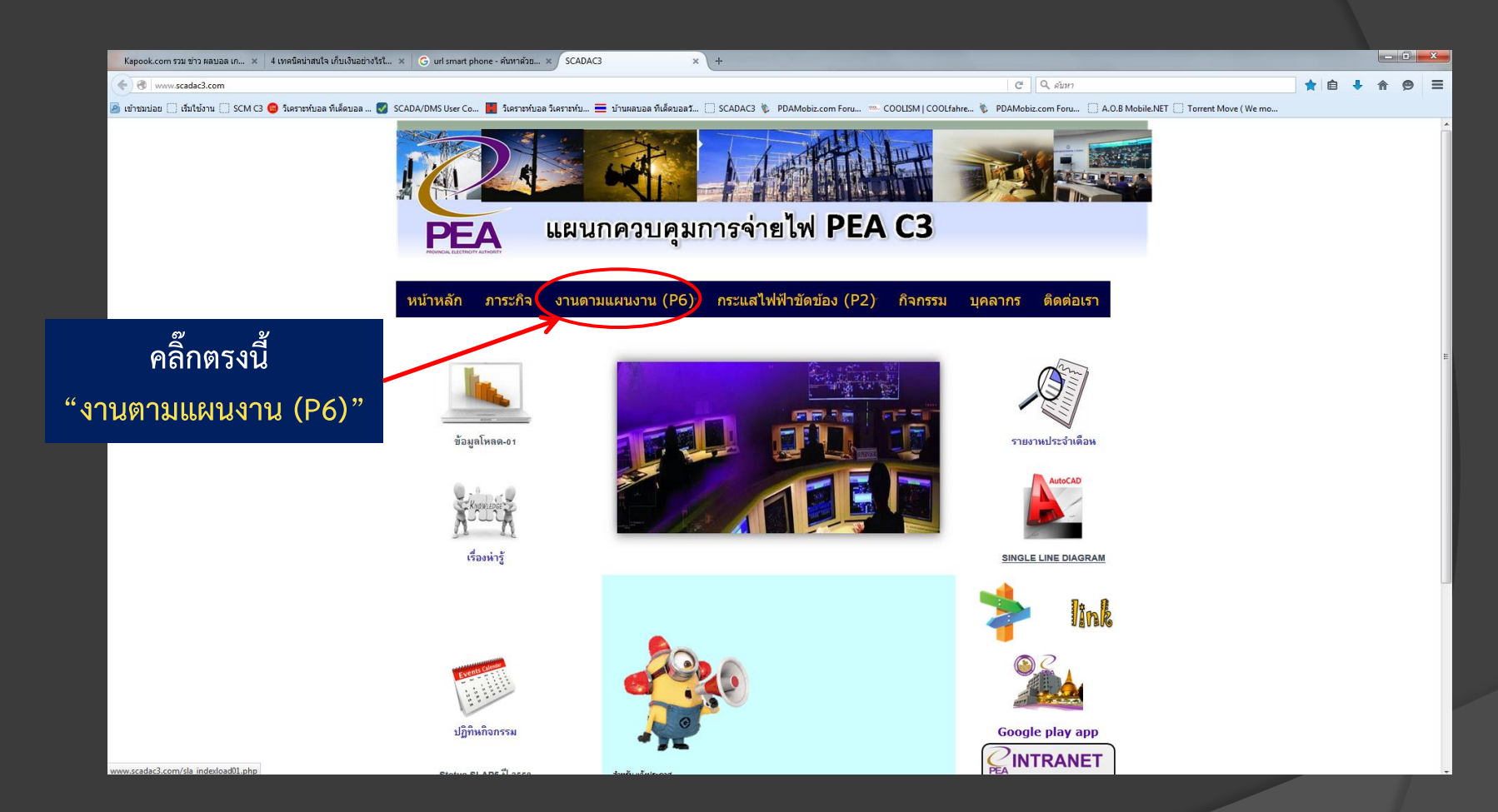

/

#### 2.2 ให้เลือกไป "ค้นหา P6"

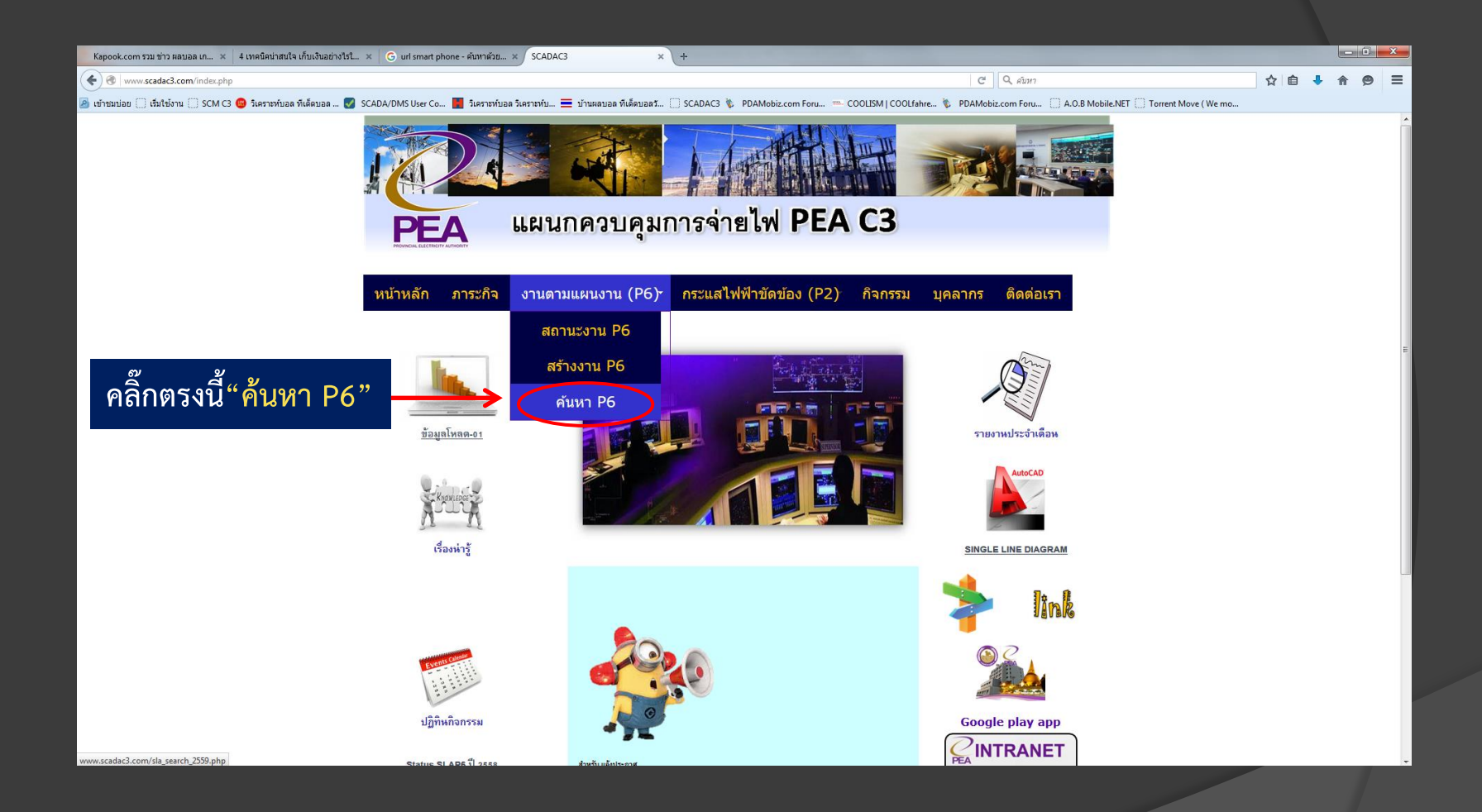

## 2.3 ให้เลือกไป "วันที่ทำงาน" ให้ระบุวันที่ทำงาน แล้ว คลิ๊ก "ค้นหา"

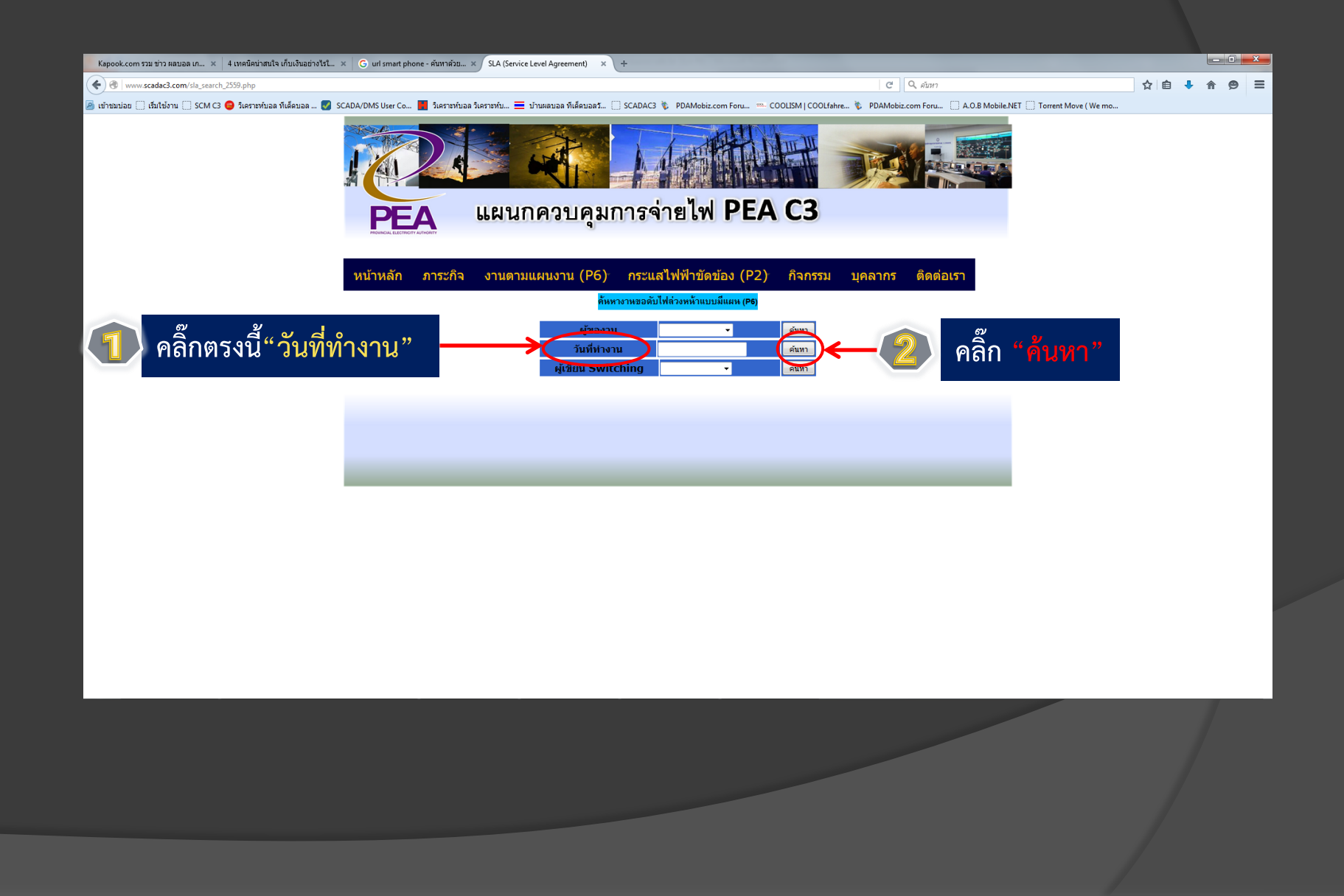

## 2.4 ให้เลือกไป "ชื่อไฟล์" เพื่อเปิดอ่าน Switching order ในรูปของ PDF

| Ка                                                                                                    | Kapook.com รวม ข่าว ผลบอล เก 🗴 4 เทคนิคม่าสนใจ เก็บเงินอย่างไรโ 🗴 G url smart phone - คัมหาด้วย X Untitled Document X + |              |              |                                                                                                   |             |                    |                     |               |                                                                                                    |                            |             |              |              |             | - 0       | x                                     |                           |                         |                              |                   |                  |              |
|----------------------------------------------------------------------------------------------------|----------------------------------------------------------------------------------------------------|--------------|--------------|---------------------------------------------------------------------------------------------------|-------------|--------------------|---------------------|---------------|----------------------------------------------------------------------------------------------------|----------------------------|-------------|--------------|--------------|-------------|-----------|---------------------------------------|---------------------------|-------------------------|------------------------------|-------------------|------------------|--------------|
| C C Q Aun                                                                                                    |                                                                                                    |              |              |                                                                                                   |             |                    |                     |               |                                                                                                    |                            |             |              |              | 5           | と自        | + 1                                   | • •                       | =                       |                              |                   |                  |              |
| 👻 uthanian 🗋 dhitiyn 🗌 SCM C3 🕒 Sierrathaa filésiaa 🖏 SCADA/DMS User Co 📓 Sierrathaa filésiaa filesiaa filesiaaa filesiaa filesiaa fil |                                                                                                    |              |              |                                                                                                   |             |                    |                     |               |                                                                                                    |                            |             |              |              |             |           |                                       |                           |                         |                              |                   |                  |              |
|                                                                                                    |                                                                                                    |              | -            | PROVINCIAL ELECTRICITY                                                                            | AUTHORITY   |                    |                     |               |                                                                                                    |                            |             |              | -            |             |           |                                       |                           |                         |                              |                   |                  | *            |
|                                                                                                    |                                                                                                    |              |              |                                                                                                   |             |                    |                     |               |                                                                                                    |                            |             |              |              |             |           |                                       |                           |                         |                              |                   |                  |              |
| າະນ້າງະລັດ ຄາຮະດີລູ ນານຫານແຜນນານ (DG) ຄະແຜ່ໄ                                                                                                    |                                                                                                    |              |              |                                                                                                   |             |                    |                     |               |                                                                                                    | ฟ้าขัดข้อง                 | (P2)        | กิจกรรม      | แดลากร       | ສືດຕ່ວ      | 150       |                                       |                           |                         |                              |                   |                  |              |
|                                                                                                    |                                                                                                    |              |              |                                                                                                   |             |                    |                     |               |                                                                                                    |                            |             |              |              |             |           |                                       |                           |                         |                              |                   |                  |              |
| Taka                                                                                                    | ตารางแสดง การค้นหา "วันที่ทำงาน" กระบวนงานขอดับไฟล่องหน้าแบบมีแผน (P6)                                                  |              |              |                                                                                                   |             |                    |                     |               |                                                                                                    |                            |             |              |              |             |           |                                       |                           |                         |                              |                   |                  |              |
| 10tal 6 Kecord 1                                                                                                    |                                                                                                    |              |              |                                                                                                   |             |                    |                     |               |                                                                                                    | ขั้นตอนที่ 2 ขั้นตอนที่ 3  |             |              |              |             |           |                                       | ขั้นตอนที่ 4              |                         |                              |                   |                  | _            |
| ลงข้อมล                                                                                                    |                                                                                                    |              |              |                                                                                                   |             |                    |                     | แจ้งเรื่อง    | งเรื่อง ADDC ส่งเรื่อง                                                                                                    |                            |             |              |              |             | ผู้สังการ |                                       |                           |                         | นก้ไข                        | alo               |                  |              |
| ล่าดับ                                                                                                    | วันที่รับเรื่อง                                                                                                    | ผู้รับเรื่อง | ผู้ของาน     | รายละเอียด                                                                                        | วันที่ทำงาน | ผู้เขียน Switching | วันที่รับ switching | เกณฑ์ 7 วันทำ | SW DEADLINE                                                                                                    | แจ้ง                       | วันส่ง SW   | วันอนุมัติ   | วันส่ง       | เกณฑ์งวันทำ | ผู้ส่ง    | ไฟส์                                  | ผู้ควบคุมงาน              | ผู้ตรวจแรงดัน           | ผู้ชื่อตก                    | ู <i>้สั่งการ</i> | ข้อมูล           | Line         |
|                                                                                                    |                                                                                                    |              |              | แผนงานดับไฟสายส่ง 115 เควี Incoming Line 2                                                        |             |                    |                     | n15:          |                                                                                                    |                            |             |              |              | 015:        |           | ~                                     |                           |                         | 9130                         |                   |                  |              |
| 117                                                                                                    | 03-Feb-2016                                                                                                    | นายเพชรัตน์  | nyku         | (SA1 70122) และหม้อแปลง KT5A สถานี้ๆ                                                              | 07-Eeb-2016 | นายชนิด            | 04-Feb-2016         | Talsion,      | 0                                                                                                    | แจ้ว อฟฟ แล้ว              | 04.Feb.2016 | 05-Feb-2016  | 05-Feb-2016  |             | นายคมร    | <u>7-2-59</u>                         | ไปต้อง                    | ไปตัดง                  | ไม่ต้อง นา                   | ยคนสรกโ           | 117 แก้ไรเ       | LINE         |
|                                                                                                    | 001002010                                                                                                    |              |              | สามพราน 1 เพื่อแก้ไขจุดขึ้งสาย Over Head                                                          | 011002010   |                    | 011002010           |               |                                                                                                    |                            |             | 001002010    | 001002010    |             |           | EGAT.SA1.pdf                          |                           |                         |                              | o si anta         |                  | <b>1</b> 160 |
|                                                                                                    |                                                                                                    |              |              | ดับไฟหม้อแปลง TP1 สถานีร อ้อมใหญ่ 4 (ชั่วคราว)                                                    |             |                    |                     |               |                                                                                                    |                            |             |              |              |             |           |                                       |                           |                         |                              |                   |                  |              |
| 116                                                                                                    | 03-Feb-2016                                                                                                    | นายเพชรัตน์  | กบษ.(ก.з)    | เพื่อให้ กบษ.(ก.з) ตรวจข่อมระบบกราวด์ และ                                                         | 07-Feb-2016 | นายพิชชา           | 03-Feb-2016         | ไม่ฝ่าน       | 0                                                                                                    | แจ้ง กฟฟ. แล้ว             | 03-Feb-2016 | 04-Feb-2016  | 04-Feb-2016  |             | นายอมร    | 7-2-59 111<br>16 OVM odf              | นายฮารง ดัน<br>ภูมิประเทศ | ไม่ต้อง                 | ไม่ต้อง นา                   | เอขุนทอง 1        | 116 <u>แก้ไข</u> | LINE         |
|                                                                                                    |                                                                                                    |              |              | ทดสอบ CT Loop                                                                                     |             |                    |                     |               |                                                                                                    |                            |             |              |              |             |           | B.OTM.put                             | สูมประเทศ                 |                         |                              |                   |                  |              |
|                                                                                                    |                                                                                                    |              |              | แผนงานจ่ายไฟ GIS 115 เควี สาน BUS 2<br>(Outdoor) สถานีร บ้านโปง 2 ในการนี้ตนย์ร                   |             |                    |                     | ູລື້ວຸ        | .~                                                                                                    | "ವಿ~                       | ر کی ایر    | ,            |              |             |           |                                       |                           |                         |                              |                   |                  |              |
|                                                                                                    |                                                                                                    |              |              | นครปฐม มีแผนงานดับไฟเพื่อเปลี่ยนแปลงการจ่าย<br>ไฟ โดยจะนำโหลดระบบ าาธ เควี สถานีฯ นครปฐม          |             |                    |                     | ពតារទ         | เวงน                                                                                                    | งอ                         | เพล         |              |              |             |           |                                       |                           |                         | 1101                         |                   |                  |              |
|                                                                                                    |                                                                                                    |              |              |                                                                                                   |             |                    |                     |               |                                                                                                    |                            |             |              |              |             | - 1       | 7.0.50.000000                         |                           |                         | เลอ                          |                   |                  |              |
| 112                                                                                                    | 28-Jan-2016                                                                                                    | นายเพชรัตน์  | กบษ.(ก.з)    | 2, สถานขนครบฐม 3 (ขวคราว) และผู้เขเพระบบ<br>115 เควี บริษัท พานทองเปเปอร์ จำกัด, บริษัท หลัง      | 07-Feb-2016 | นายสิทธิชัย        | 02-Feb-2016         |               |                                                                                                    | แจง unman และ<br>กฟฟ. แล้ว | 03-Feb-2016 | 03-Feb-2016  | 03-Feb-2016  |             | นายพนิเ   | 01.pdf                                | นายเลอพงศ แกน<br>จันทร์   | นายเลอพงศ<br>แก่นจันทร์ | พงศ์                         | ายณฐกา<br>ญจน์    | 112 <u>แก้ไข</u> | LINE         |
|                                                                                                    |                                                                                                    |              |              | หนัน ลหลี จำกัด, มหาวิทยาลัยศิลปากรมหาวิทยาลัย                                                    |             |                    |                     |               |                                                                                                    |                            |             |              |              |             |           |                                       |                           |                         | แก่น<br>จันทร์               |                   |                  | -            |
|                                                                                                    |                                                                                                    |              |              | ราชภัฏนครปฐม ซึ่งรับไฟจากเบรกเกอร์ รหัส<br>การกระกาณ ไปผู้สำนักของเหตุเออร์ สนัก                  |             |                    |                     |               |                                                                                                    |                            |             |              |              |             |           |                                       |                           |                         |                              |                   |                  |              |
|                                                                                                    |                                                                                                    |              |              | BPB9YB-01                                                                                         |             |                    |                     |               |                                                                                                    |                            |             |              |              |             |           |                                       |                           |                         |                              |                   |                  |              |
| 107                                                                                                    | 01-Feb.2016                                                                                                    | นายเหตุรัตร์ | 21134 (2) 2) | พิลตั้ง SCSC สถานีฯ เอกชัย 2 (ชั่วคราว) ดับไฟ                                                     | 07.Eeb.2016 | นายพิสสา           | 01-Eeb-2016         | Talabas       | 0                                                                                                    | แจ้ง unman และ             | 02.Feb.2016 | 03-Feb-2016  | 03-Feb.2016  |             | นายหมือ   | 7-2-59                                | นาเกาพอ สับเด็มางศ์       | ไปสัตร                  | ไปสัตร นา                    |                   | 107 แต่ปีระ      | LINE         |
| 107                                                                                                    | 014 00-2010                                                                                                    |              | 1122.(11.0)  | เบรกเกอร์ 22 เคว็ทั้งหมด                                                                          | 014 00-2010 |                    | 014 00-2010         |               | , in the second second | กฟฟ. แล้ว                  | 02-100-2010 | 00-1 00-2010 | 004 00-2010  |             |           | EKU1.2.3.4.5.pdf                      |                           |                         |                              | o y ninov         |                  | <b>1</b> 160 |
| 103                                                                                                    | 28-Jan-2016                                                                                                    | นายเพชรัตน์  | อฟอ คมน      | ปรบปรุ้งระบบจำหน่ายวงจร OYK04,09,05 คบไฟ<br>ช่วง DDE - OYK4S-03 DDE-OYK9S-03                      | 07-Feb-2016 | นายสิทธิชัย        | 29-Jan-2016         | สาน           | 03-Jan-2016                                                                                                    | ไม่ตัดงแจ้ง                | 29-Jan-2016 | 29-Jan-2016  | 29-Jan-2016  | ฝาน         | นายมโนช   | <u>7-2-59 กพภ.ยม</u><br>น ปรับประระบบ | ายใพรัช สัลแจริล          | นายนฤพนฮ์               | นาย<br>นถพน <del>เ</del> โนา | กคนสรณ์ :         | 103 แก้ไข        | LINE         |
|                                                                                                    |                                                                                                    |              |              | .OYK5VB-01-OYK5S-02                                                                               |             |                    |                     |               |                                                                                                    |                            |             |              |              |             |           | <u>จำหน่าย.pdf</u>                    |                           | เปรมศิริ                | เปรมติวิ                     |                   |                  | and a second |
|                                                                                                    |                                                                                                    |              |              |                                                                                                   | 10-Jan-2016 |                    |                     |               |                                                                                                    |                            |             |              |              |             |           |                                       |                           |                         |                              |                   |                  |              |
| 22                                                                                                    | 29-Dec-2015                                                                                                    | นายสทัศน์    | อฟผ          | ขอลดโหลดของสถานีซ สามพราน 1 ทั้งระบบ 22 เควิ<br>และ 115 เควี รวมไม่เกิน 150 MW เพื่อให้ กฟุล ปรับ | 17-Jan-2016 | นายพิชชา           | 04- Jan-2016        |               |                                                                                                    | แจ้ง อฟฟ แล้ว              | 06.Jan.2016 | 06- Jan-2016 | 06, Jan-2016 | ฝาน         | นายพนิต   | <u>10-1-59 - 7-2-5</u>                | ไปต้อง                    | ไปตัดง                  | ไม่ต้อง นา                   | ยคนสรณ์           | <b>22</b> แก้ไข  | LINE         |
|                                                                                                    |                                                                                                    |              |              | ปรุงระบบค้าน 230 kV ที่สถานีร ตามพราน 1                                                           | 31-Jan-2016 |                    |                     |               |                                                                                                    |                            |             |              |              |             |           | SAA.pdf                               |                           |                         |                              |                   |                  | 4164         |
|                                                                                                    |                                                                                                    |              |              |                                                                                                   | 07-Feb-2016 |                    |                     |               |                                                                                                    |                            |             |              |              |             |           | $\mathbf{\nabla}$                     |                           |                         |                              |                   |                  |              |
| Tota                                                                                                    | Tabel & Decord                                                                                                    |              |              |                                                                                                   |             |                    |                     |               |                                                                                                    |                            |             |              |              |             |           |                                       |                           |                         |                              |                   |                  |              |

ļ

## 2.5 ตัวอย่าง ใบสั่งทำสวิทชิ่ง (Switching order) ในรูปของ PDF

|                                                                                                    |                                                                             | 6                                    |                           | _         | _             | _          |         |                               |                                        |    |     |   |     |
|----------------------------------------------------------------------------------------------------|-----------------------------------------------------------------------------|--------------------------------------|---------------------------|-----------|---------------|------------|---------|-------------------------------|----------------------------------------|----|-----|---|-----|
| Kapook.com รวม ข่าว ผลบอล เก × 4 เทคมิดปาสนใจ เก็บเงินอย่างไงไ × G uni smart phone - คันหาด้วย × 7-2-59 กบษ.OYM.pdf × + |                                                                             |                                      |                           |           |               |            |         |                               |                                        |    |     |   |     |
| 💽 🐨 www.scadac3.com/PDF/7-2-59 กมษ.OYM.pdf                                                                              |                                                                             |                                      |                           |           |               |            |         | 🦉 🔍 คับหา                     |                                        | な目 | •   | 俞 | 9 = |
| 🧀 เข้าชมบ่อย 🗍 เริ่มใช้งาน 💭 SCM C3 🥥 วิเคราะทับอล ทีเด็ดบอล 🧭 SCADA/DMS User                                           | Co 🛃 วิเคราะห์บอล วิเส                                                      | คราะพ์บ 💻 บ้านผลบอ                   | เล ทีเล็ดบอลวั () SCADAC  | 3 💲 PDA   | Mobiz.com For | u 🖦 CC     | OLISM   | COOLfahre 🔖 PDAMobiz.com Foru | A.O.B Mobile.NET Dorrent Move (We mo   |    |     |   |     |
| 🔲 🛧 🖡 หน้า: 2 จาก 3                                                                                                    |                                                                             |                                      | - +                       | ย่อ-ขยา   | ยอัตโนมัติ ‡  |            |         |                               |                                        | 5  | : 👄 | 1 | ××  |
|                                                                                                    | ใบสั่งทำสวิทชิ่ง                                                            |                                      |                           |           |               |            |         |                               |                                        |    |     |   |     |
| 1.8                                                                                                    | สถานที่ทำงาน                                                                | สถานีโฟพ้าอ้อมใหญ่ 4                 |                           |           |               |            |         |                               |                                        |    |     |   |     |
| 2. r                                                                                                    | 2. กำหนดวันที่ทำงาบ 7 ก.พ. 59 ระหว่าง <u>09.00 น</u> . ถึง <u>16.00 น</u> . |                                      |                           |           |               |            |         |                               |                                        |    |     |   |     |
| 3. (                                                                                                    | งู้ขอทำงาน                                                                  | กบษ.(ก.3)                            | งานที่ทำ ตรวจ             | เช่อมระบา | บกราว์ด       | ตาม        | โบขอปฏิ | บัติงาน 116/59                |                                        |    |     |   |     |
| 4                                                                                                    | ตรียมการสวิทซิ่งโดย                                                         |                                      | นายพิชชา กลิ่นประชุม      |           |               | วันที่     |         | 3 กุมภาพันธ์ 2559             |                                        |    |     |   |     |
| 5. •                                                                                                    | ารวจสอบสวิทชิ่งโดย                                                          |                                      | 09.1.0                    | 16        |               | วันที่     |         | 31-19                         |                                        |    |     |   |     |
| <ol> <li>อนุมัตสาหซึ่งโดย</li> <li>วันที่</li> </ol>                                                                    |                                                                             |                                      |                           |           |               |            |         | 4 nw.59                       |                                        |    |     |   |     |
| 7. å                                                                                                    | ไงทำสวิทซิ่งโดย                                                             | 1.                                   | นายสิทธิชัย,นายวิรุจน์,นา | ายพิชชา,น | เายพนิต       |            | (n      | าะ1 00.00 น 08.00 น.)         |                                        |    |     |   |     |
|                                                                                                    | 2. นายสถาพร,นายอนุสรณ์,นายชุนทอง,นายมโนซ (กะ2 08.00 น 16.00 น.)             |                                      |                           |           |               |            |         |                               |                                        |    |     |   |     |
| 전 마련 마련 마련 마련 마련 마련 수                                                                                                   | 3. นายสันติ,นายธนิต,นายเม้ฐกาญจน์,นายอมร (กะ3 16.00 น 24.00 น.)             |                                      |                           |           |               |            |         |                               |                                        |    |     |   |     |
| 4                                                                                                    | รทัสอุปกรณ์                                                                 | สภาพอุปกรณ์<br>ปกติก่อน<br>ดำเนินการ | ดำเนินการ                 | เวลา      | ผู้ดำเนินการ  | ผู้สั่งการ |         | หมายเหตุ                      | ilar ilar ilar ila<br>Martia ilar ilar |    |     |   |     |
|                                                                                                    | OYM-TP1                                                                     | "OLTC" Auto                          | "OLTC" Manual             |           | OYM           |            | -       | Load 9.0 MW                   |                                        |    |     |   |     |
| 2                                                                                                    | OYM01VB-01                                                                  | Auto                                 | Manual                    |           | OYM           |            | -       | -                             | THE THE THE ALL THE                    |    |     |   |     |
| 3                                                                                                    | OYM02VB-01                                                                  | Auto                                 | Manual                    |           | OYM           |            | -       | Load 1.0 MW                   |                                        |    |     |   |     |
| 4                                                                                                    | OYI-TP1                                                                     | "OLTC" Auto                          | "OLTC" Manual             |           | OYI           |            | -       | -                             | The Trac Trac Trac                     |    |     |   |     |
| set meet meet meet meet meet meet of                                                                                    | OYI-TP2                                                                     | "OLTC" Auto                          | "OLTC" Manual             |           | OYI           |            | -       | -                             |                                        |    |     |   |     |
| 6                                                                                                    | OYI02VB-01                                                                  | Auto                                 | Manual                    |           | OYI           |            | 121     | Load 2.5 MW                   |                                        |    |     |   |     |
|                                                                                                    | OY/05VB-01                                                                  | Auto                                 | Manual                    |           | OYI           |            |         | Load 5.9 MW                   |                                        |    |     |   |     |
| 8                                                                                                    | OYL04YB-01                                                                  | Auto                                 | Manual                    |           | OYL           |            |         | เบรกเกอร์ 115 เควี            |                                        |    |     |   |     |
| 9                                                                                                    | ย้าย OYM 2 ไปจ่า                                                            | ยจาก OYI 5                           |                           |           |               |            |         |                               |                                        |    |     |   |     |
| 10                                                                                                    | OY1055-10                                                                   | ปลด                                  | สับ                       |           | લખડ.          | SCADA      | SF6     | ดอนทราย                       |                                        |    |     |   |     |
|                                                                                                    | OYM02VB-01                                                                  | สับ                                  | ปลด                       |           | OYM           |            |         | -                             |                                        |    |     |   |     |
| 12                                                                                                    | ย้าย OYM 1,4 ไป                                                             | จ่ายจาก OYI 2                        |                           |           |               |            |         |                               |                                        |    |     |   | _   |
| 13                                                                                                    | OYI025-12                                                                   | ปลด                                  | สับ                       |           | สพร.          |            | SF6     | ดอนทราย                       |                                        |    |     |   |     |
| 14                                                                                                    | OYM01BVB-01                                                                 | ສັບ                                  | ปลด                       |           | OYM           |            | -       | INCOMING 1                    |                                        |    |     |   |     |
|                                                                                                    | เมื่อหร้อมดับไฟห์อ                                                          | 4091                                 |                           |           |               |            |         |                               |                                        |    |     |   |     |

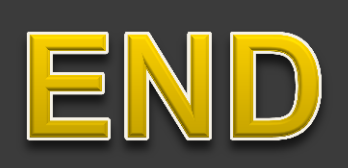